Testing FHIR Data Exchanges SCORING SOFTWARE EXPLORATION REPORT Trevor Andrus for JP Systems Data Quality

### Outline

| Introduction | Installation                             | Walkthrough         | C   |  |
|--------------|------------------------------------------|---------------------|-----|--|
| •            | •                                        | •                   |     |  |
| Purpose      | Process                                  | Problems            | P   |  |
| - FHIR       | - Docker                                 | - FHIR Server       | - [ |  |
| - Mitre      | - WSL                                    | - API compatibility | - 3 |  |
| - ONC        | - Browser Alternative<br>- Demonstration | - Results           | - [ |  |

#### Conclusion

#### ossible applications

- Data testing Server testing
- Resources

# Introduction

What is Inferno? Where did Inferno come from? Who is responsible for Inferno's development?

# What is **Inferno?**

"Inferno is an open source tool for testing data exchanges enabled by the Fast Healthcare Interoperability Resources (FHIR) standard."

- Github Documentation

### In short, Inferno servers.

FHIR servers can consist of a combination of a few elements, but, generally speaking consist of two parts:

**API** - (Applicaiton programming interface) - a gateway that allows two applications to communicate - in this case, it gives permissions and allows access to patien data within databases.

**Databases** - This is where patient data is stored. Servers can contain millions of records that can be accessed through the API.

Inferno was designed to test both of these parts - it tests both how well the data is organized according to FHIR standards, but also how the FHIR server reacts to queries for data.

#### In short, Inferno was created to test FHIR

### Where did Inferno Come from?

Inferno is the result of a collaboration between **ONC** (Office of the National Coordinator for Health Information Technology) and **MITRE** (A federally funded research and development organization). MITRE was experimenting with scoring softwares in a project called Crucible. ONC contracted with MITRE to develop software to test a specific ONC implementation guide built upon the Crucible framework. The collaboration has resulted in two editions of Inferno:

**Program Edition -** An edition of Inferno aimed specifically at testing the ONC Standardized AP for Patient and Population Service

**Community Edition -** An edition of inferno that tests a number of FHIR Implementation Guides users can either run existing Community Edition tests, or author their own tests using Inferno's open testing language. Office of national coordinator for health information technology

- Principal federal entity charged with coordination of health information technology and the electronic exchange of health information

- Sponsors both federally funded R&D centers and public-private partnerships

- Contracted with ONC to build Inferno on the model they developed in the Crucible project

### MITRE

- FFRDC - Federally funded research and development center

# Installing Inferno

Docker WSL Containerization

## Installing Inferno

Because of the open source nature of Inferno, the application is still in development and available through an online Github repository. To retrieve and use the program takes a couple more steps than simply downloading an .exe file.

Step 1: Download Docker

Through the instructions on Github, Inferno is only currently only available through Docker Step 2: Enable WSL Compatability

Docker can only be implemented with a back-end powered by WSL: a linuxed based kernel for Windows operating systems

#### Step 3: Download the Inferno image, and run through Docker.

After these two preliminary steps are finished, the Inferno image can be downloaded and run.

Docker is a containerization platform designed to maximize ease of access to software in development

PROJECTS ARE ACCESSED THROUGH GITHUB, AND BUILT IN AN INDEPENDENT ENVIRONMENT TO PREVENT BUILD ERRORS

Rather than spend the time to optimize for multiple operating systems, Inferno developers use docker to allow the application to run on any operating system.

### **WSL** Containerization

(Noun), running (a program or application) in a discrete environment set up within an operating system specifically for that purpose and allocated only essential resources

#### Windows subsystem for Linux

The installation of Docker requires reconfiguration of Windows operating systems. This can be done through the Powershell. Virtualization capability must be enabled - meaning the native OS will allow a separate lightweight computer to be built on top of it.

#### Light and efficient

This eliminates the need for running an entire new operating system for a single application, and allows developers (such as those working on Inferno) to distribute their application in a controlled environment.

In short, **Docker** helps developers ensure their software runs as intended. In order to do so, we must enable the computer's containerization compatibility - this is often done by downloading the Windows Subsystem for Linux (WSL).

In order to install and have Docker working properly (with WSL compatibility) there is a bit of command line interface work that is required. Those familiar with Git will have the know-how necessary to get it working without issue.

### WE WON'T GO OVER THE SPECIFICS **OF DOCKER INSTALLATION**

# Using Inferno

Github Instructions Imbedded Test Cases

# Inferno also allows for testing through a browser-based instance

### THIS LIGHT WEIGHT VERSION ALLOWS US TO VIEW SIMPLE FUNCTIONALITY

For using inferno extensively, it is suggested to download the full version using the process we previously discussed, but the Inferno Github repository is equipped with a browser-based walkthrough to illustrate its concepts.

# Walkthrough Commentary

A side by side look at the openly available Inferno Documentation

### Walkthrough Outline

As provided on the Inferno Github page in the README file, these are the current instructions for creating a working instance of Inferno for testing.

- Step 1: Build a SMART-on-FHIR Sandbox • Step 2: Open Inferno
- Step 3: Select FHIR Version and Enter FHIR Endpoint
- Step 4: Perform Discovery and Registration Tests
- Step 5: Perform Standalone Patient App Tests
- Step 6: Perform EHR Launch App Tests
- Step 7: Perform Data Access Tests
- Step 8: Review Results

### nstructions Provided

• Step 1: Build a SMART-on-FHIR Sandbox

• Step 2: Open Inferno

• Step 3: Select FHIR Version and Enter FHIR Endpoint

This step for the most part goes as described - the server host, however has changed. Follow the redirection to the new host and continue as described.

After installation (or using the browser alternative) Inferno opens correctly

Select the FHIR version as described in the instructions, then copy the endpoint from the sandbox documentation

### Deprecated Results

### nstructions Provided

- Step 4: Perform Discovery and Registration Tests
- Step 5: Perform Standalone Patient App Tests
- Step 6: Perform EHR Launch App Tests
- Step 7: Perform Data Access Tests
- Step 8: Review Results

It seems that the testing stage of the instructions are where things start break down

Sandboxes can be created, but when linked to Inferno for testing, almost all tests fail.

This renders viewing results and performing data access tests impossible.

### Deprecated Results

## Despite Inferno's deprecated Github walkthrough, the developers have included cloud-based test cases within the software itself.

### THIS ALLOWS US TO SEE WHAT A PROPER RESULT SHOULD LOOK LIKE

While further documentation may be required to get an instance of Inferno working on consumer data, the provided test cases gives a look at what the software is designed to do.

# Inferno In Action

Demonstration with Imbedded Test Cases

### Landing Page

After traveling to https://inferno.healthit.gov/, this is the landing page we see to access the Inferno validator. We can see the two versions previously discussed.

### INFERNC

Inferno is a rich and rigorous testing suite for HL7<sup>®</sup> Fast Healthcare Interoperability Resources (FHIR) to help developers implement the FHIR standard consistently. We offer two options for developers wanting to use Inferno – Inferno Program Edition and Inferno Community Edition.

#### **ONC PROGRAM EDITION**

Inferno Program Edition is a streamlined testing tool for services seeking to meet the requirements of the Standardized API for Patient and Population Services criterion § 170.315(g)(10) in the 2015 Edition Cures Update.

Try It Here

0

#### **COMMUNITY EDITION**

The Community Edition contains a community curated set of tests and tools for select FHIR Implementation Guides. Develop tests to meet your own use cases and contribute them to the community.

**Community Tests** 

✓ FHIR Resource Validator

### Select Program Edition

To access the imbedded test cases, select the "Try it Here" option form the ONC program edition on the left.

#### **ONC PROGRAM EDITION**

Inferno Program Edition is a streamlined testing tool for services seeking to meet the requirements of the Standardized API for Patient and Population Services criterion § 170.315(g)(10) in the 2015 Edition Cures Update.

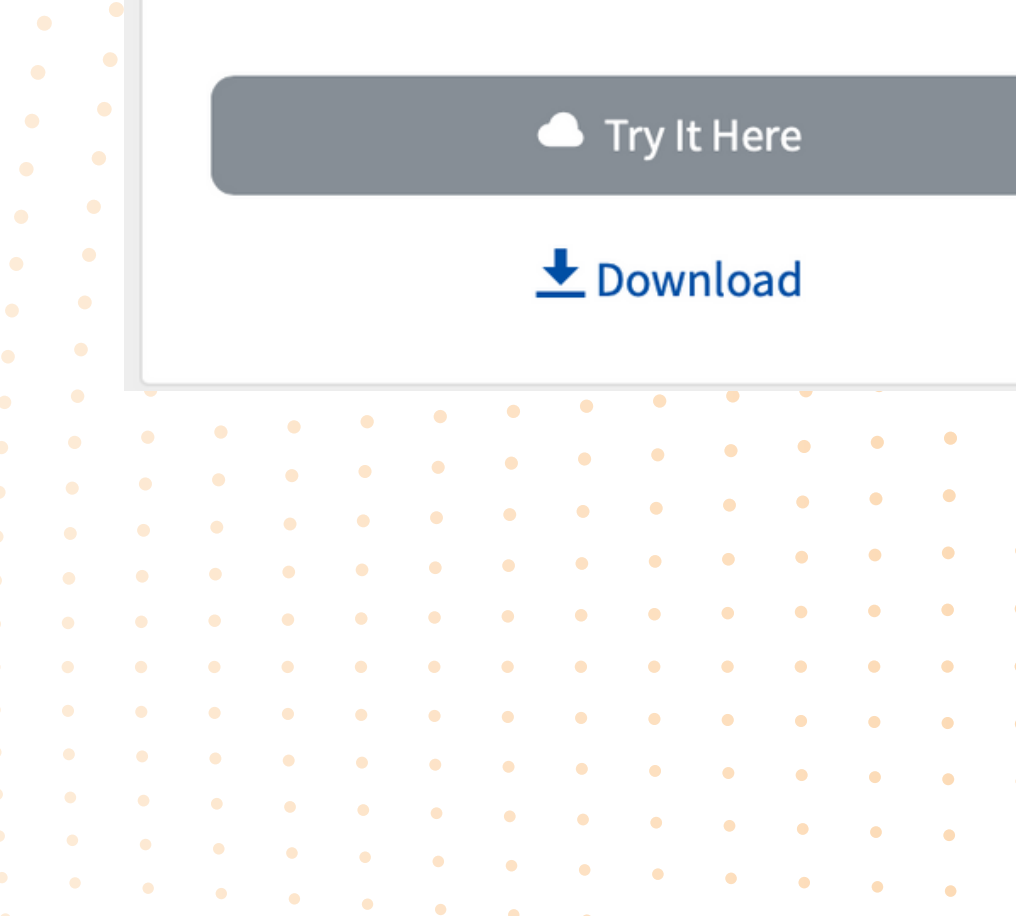

#### **COMMUNITY EDITION**

The Community Edition contains a community curated set of tests and tools for select FHIR Implementation Guides. Develop tests to meet your own use cases and contribute them to the community.

**Community Tests** 

✓ FHIR Resource Validator

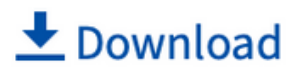

### Select Inferno Reference Server

Under the 'Enter a FHIR Endpoint'' dropdown menu, select "Inferno Reference Server". This allows us to access the prebuilt test cases developed by the Inferno team.

### Health T.gov

#### **INFERNO PROGRAM EDITION**

Test conformance to the Standardized API for Patient and Population Services criterion § 170.315(g)(10) in the 2015 Edition Cures Update.

Enter a FHIR Endpoint

**OVERVIEW** 

SAMPLE DATA

#### Inferno Program Edition

Inferno Program Edition is a streamlined testing tool for Health Level 7 (HL7®) Fast Healthcare Interoperability Resources (FHIR®) services seeking to meet the requirements of the Standardized API for Patient and Population Services criterion § 170.315(g)(10) in the 2015 Edition Cures Update.

Open Source

Do not use to access sensitive data or Protected Health Information (PHI) Data is removed every Sunday at 12:01am ET.

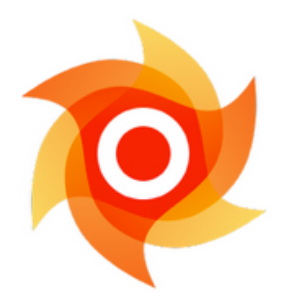

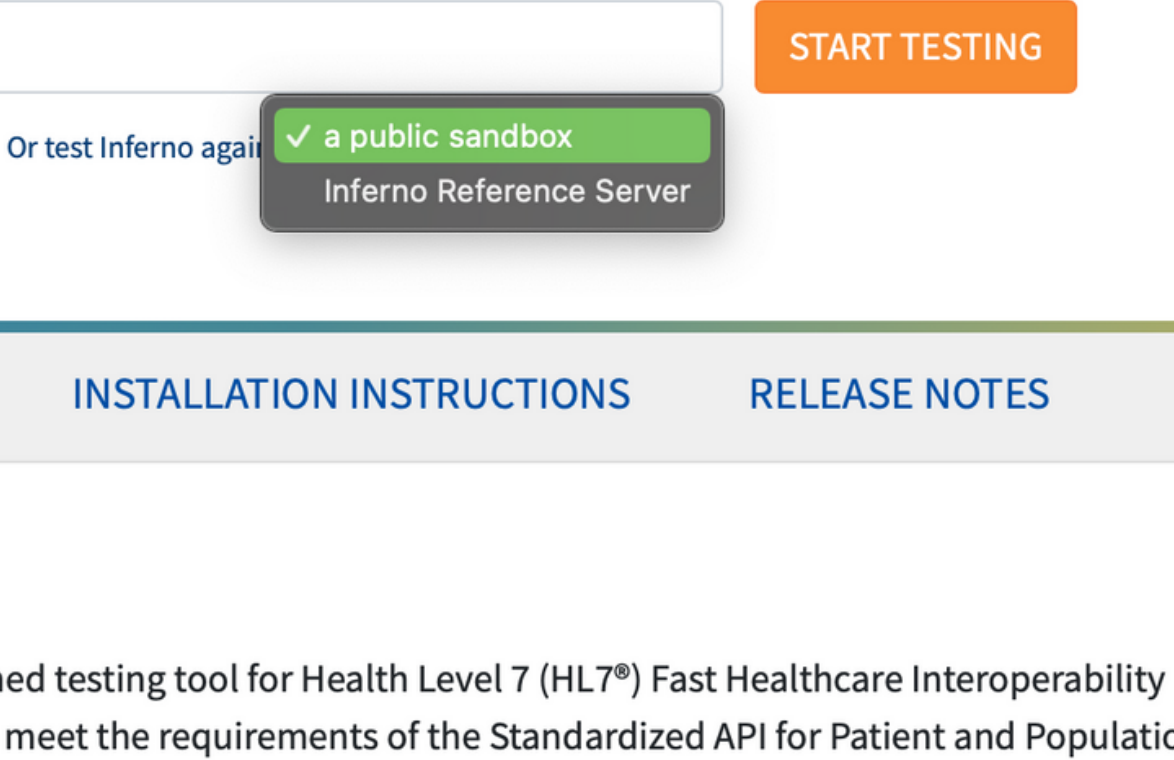

| Issues |   |   |   |   |   |   |   |   |   |   |   |   | Vers | ion 1 | .7.0 |   |
|--------|---|---|---|---|---|---|---|---|---|---|---|---|------|-------|------|---|
| •      | • | • | ٠ | ٠ | • | • | • | • | • | • | • | • | •    | •     | •    | • |
| •      | • | • | • | • | • | • | • | • | • | • | • | • | •    | •     | •    | • |

### Run Tests

After selecting the Inferno Reference Server and clicking "Start Testing" You should be brought to the following page. Here we can see options for what tests Inferno will run, and under each option which tests will be performed. In this instance, we will be doing the Standalone Patient App tests - this tests if a third party app is able to access patient data on the FHIR server with proper authentication.

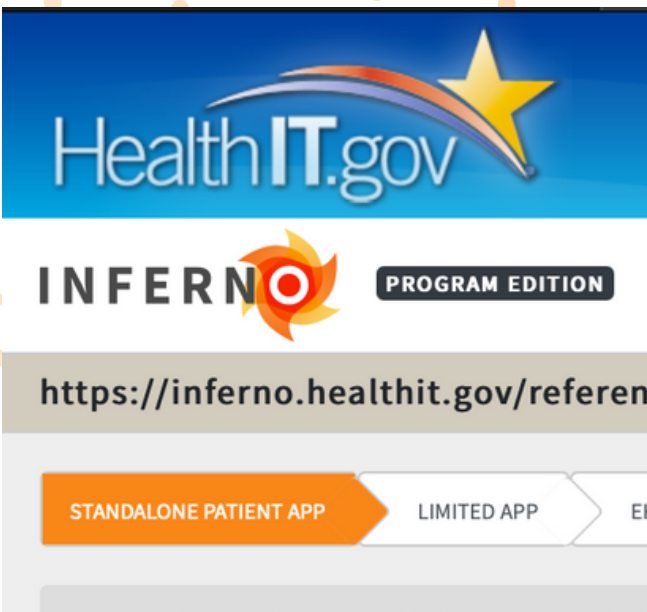

#### **STANDALONE PATIENT A**

This scenario demonstrates the ability of confidential client with a patient context, simple Patient resource read is performed resource is read using the new access tok provided by OpenID Connect is decoded to all USCDI data elements.

SMART On FHIR Discovery - 5 tests - 3 Retrieve server's SMART on FHIR configura

Standalone Launch With Patient S Perform Standalone SMART launch seque

**OpenID Connect** - 7 tests - Show Detai Use OpenID Connect ID token provided de

**Open Source** 

• • •

These reference applications are provided by ONC for demonstration only. Do not use to access sensitive data or Protected Health Information (PHI). Data is removed every Sunday at 12:01am ET.

2015 Edition Cures Update - Standardized API Testing FHIR R4

| nce-server/r4                                                                                                    | i≣ State 🖉 Save ? Help                                                                                                    |
|----------------------------------------------------------------------------------------------------|----------------------------------------------------------------------------------------------------|
| THR PRACTITIONER APP SINGLE PATIENT API MULTI-P                                                                                                    | ATIENT API OTHER                                                                                                    |
| <b>PP - FULL PATIENT ACCESS</b>                                                                                                    | STEP 1 OF 6                                                                                                    |
| a system to perform a Patient Standalone Launch<br>, refresh token, and OpenID Connect (OIDC) [2] id<br>d on the patient in context. The access token is th<br>ken to ensure that the refresh was successful. The<br>and validated, and simple queries are performed<br>Nun Tests | n to a SMART on FHIR 🕻<br>entity token. After launch, a<br>en refreshed, and the Patient<br>authentication information<br>to ensure that access is granted |
| Show Details<br>ration                                                                                                    |                                                                                                    |
| Scope - 10 tests - Show Details<br>ence and test OpenID Connect and token refresh funct                                                                                                    | ionality.                                                                                                    |
| ils<br>uring launch sequence to authenticate user.                                                                                                    |                                                                                                    |
| Issues                                                                                                    | Version 1.7.0                                                                                                    |

### Execute

After clicking to run tests, we are presented with the following information: This pop-up window defines the FHIR endpoint for testing (the imbedded test server), and the specifications we will be testing on. All of these options should be left as default to run on the provided test server.

| https://                        | inferno                  | health    | nit gov    | linfor    | 10/02     | ith2/c   | tatic/l          | aunch            | -       |                  |                    | -       |         |         | -      |       |    |   | • | •                                                                                                    |
|---------------------------------|--------------------------|-----------|------------|-----------|-----------|----------|------------------|------------------|---------|------------------|--------------------|---------|---------|---------|--------|-------|----|---|---|----------------------------------------------------------------------------------------------------|
| intips.//                       | interno                  | meatu     | nt.gov     | /inten    | 10/04     | 1112/5   | tatic/i          | auricri          |         |                  |                    |         |         |         |        |       |    | • |   | •                                                                                                    |
|                                 |                          |           |            |           |           |          |                  |                  |         |                  |                    |         |         |         |        |       |    | • | • |                                                                                                    |
|                                 |                          |           |            |           |           |          |                  |                  |         |                  |                    |         |         |         |        |       |    | • | • | •                                                                                                    |
| put Fi                          | elds–                    |           |            |           |           |          |                  |                  |         |                  |                    |         |         |         |        |       |    |   | • | •                                                                                                    |
| I <b>IR Endp</b><br>L of the FH | <b>oint</b><br>IIR endpo | int used  | by stanc   | dalone a  | pplicatio | ons      |                  |                  |         |                  |                    |         |         |         |        |       |    |   |   | •                                                                                                    |
| https://                        | inferno                  | .health   | nit.gov    | /refer    | ence-s    | erver/   | ′r4              |                  |         |                  |                    |         |         |         |        |       |    | • |   | •                                                                                                    |
| ent ID                          |                          |           |            |           |           |          |                  |                  |         |                  |                    |         |         |         |        |       |    | • | • |                                                                                                    |
| ent ID prov                     | ided duri                | ng regist | ration of  | f Inferno | as a sta  | ndalone  | e applica        | ation            |         |                  |                    |         |         |         |        |       |    | • | • |                                                                                                    |
| SAMPLE                          | _CONF                    | IDENT     | IAL_CI     | LIENT.    | _ID       |          |                  |                  |         |                  |                    |         |         |         |        |       |    |   | • | •                                                                                                    |
| ent Secr                        | et                       |           |            |           |           |          |                  |                  |         |                  |                    |         |         |         |        |       |    |   |   | •                                                                                                    |
| ent Secret                      | provided                 | during r  | egistratio | on of Inf | erno as   | a standa | lone ap          | plicatior        | n       |                  |                    |         |         |         |        |       |    | • | • |                                                                                                    |
| SAMPLE                          | _CONF                    | IDENT     | IAL_CI     | LIENT.    | _SECR     | ΕT       |                  |                  |         |                  |                    |         |         |         |        |       |    | • | • |                                                                                                    |
| andalon                         | e Patien                 | t Scope   | 9          |           |           |          |                  |                  |         |                  |                    |         |         |         |        |       |    | • | • | ٠                                                                                                    |
| uth 2.0 sco                     | pe provi                 | led by sy | stem to    | enable    | all requi | red func | tionality        | /                |         |                  |                    |         |         |         |        |       |    |   | • | •                                                                                                    |
| launch/                         | patient                  | openi     | d fhirU    | Jser of   | fline_    | access   | s patie          | nt/Me            | dicatio | on.rea           | d patie            | ent/All | ergylr  | ntolera | nce.re | ead   |    |   |   | •                                                                                                    |
| patient/                        | CarePl                   | an.rea    | d patie    | ent/Ca    | reTear    | m.read   | d patie<br>nentR | ent/Co<br>oferen | nditio  | n.read<br>d pati | l patiei<br>ent/En | nt/Dev  | /ice.re | ad      |        |       |    | • | • | , in the second second se |
| patient/                        | Goal.re                  | ad pat    | tient/li   | mmun      | izatio    | n.read   | patie            | nt/Loc           | cation. | read p           | atient             | /Medi   | cation  | Reque   | st.rea | d     |    | • | • | •                                                                                                    |
| patient/                        | 0bser\                   | ation.    | read p     | atient    | /Orgai    | nizatio  | n.read           | d patie          | ent/Pa  | tient.r          | ead pa             | tient/  | Practi  | tioner. | read   |       |    |   | • | •                                                                                                    |
| patient/                        | Proced                   | ure.re    | ad pat     | ient/P    | roven     | ance.r   | read pa          | atient           | /Practi | tioner           | Role.r             | ead     |         |         |        | 1.    |    |   |   | •                                                                                                    |
|                                 |                          |           |            |           |           |          |                  |                  |         |                  |                    |         |         |         |        |       |    | • | • |                                                                                                    |
|                                 |                          |           |            |           |           |          |                  |                  |         |                  |                    |         |         |         |        |       |    | • | • | •                                                                                                    |
| edefir                          | ied Te                   | st Pa     | rame       | eters     |           |          |                  |                  |         |                  |                    |         |         |         |        |       |    | • | • | •                                                                                                    |
| Public (                        | Client                   | Cor       | fidenti    | ial Clie  | nt        |          |                  |                  |         |                  |                    |         |         |         |        |       |    |   | • | •                                                                                                    |
|                                 |                          |           |            |           |           |          |                  |                  |         |                  |                    |         |         |         |        |       |    |   |   |                                                                                                    |
|                                 |                          |           |            |           |           |          |                  |                  |         |                  |                    |         |         |         |        |       |    | • | • | •                                                                                                    |
|                                 |                          |           |            |           |           |          |                  |                  |         |                  |                    |         |         |         |        |       |    |   | • | ٠                                                                                                    |
|                                 |                          |           |            |           |           |          |                  |                  |         |                  |                    |         |         | Cance   | el     | Execu | te | • | • | •                                                                                                    |
|                                 |                          |           |            |           |           |          |                  |                  |         |                  |                    |         |         |         |        |       |    |   |   |                                                                                                    |
| • •                             | •                        | •         | •          | •         | •         | •        | •                | •                | •       | •                | •                  | •       | •       | •       | •      | •     | •  | • | • | •                                                                                                    |
| •                               | •                        | ٠         | •          | •         | •         | •        | •                | •                | •       | •                | •                  | •       | •       | ٠       | •      | •     | •  | • | • | •                                                                                                    |
|                                 |                          | •         | •          | •         | •         | •        | •                | •                | •       | •                | •                  | •       | •       | •       | •      | •     | •  | • | • | •                                                                                                    |
| •                               |                          |           |            |           |           |          |                  |                  |         |                  |                    |         |         |         |        |       |    |   |   |                                                                                                    |
| •••                             | •                        | ٠         | •          | •         | •         | •        | •                | •                | •       | •                | •                  | •       | •       | •       | •      | •     | •  |   | • | •                                                                                                    |

### Continue

After pressing continue in this pop up window, we will be directed to an external website to define some final speciifications before receiving test results. In editions of Inferno downloaded through Docker, You would now be directed to a browser window.

#### **Tests Running**

Inferno will now redirect you to an external website for user authorization. For this test sequence to complete successfully, you will need to select a patient and authorize the Inferno client to access their data. Once you authorize the Inferno client to access patient data, you should be redirected back to Inferno. If something goes wrong, you can always return to Inferno at https://inferno.healthit.gov/inferno/5AtXPnYmp1S.

https://inferno.healthit.gov/reference-server/oauth/authorization? response\_type=code&client\_id=SAMPLE\_CONFIDENTIAL\_CLIENT\_ID&redirect\_uri=https%3A%2F%2Finfern o.healthit.gov%2Finferno%2Foauth2%2Fstatic%2Fredirect&scope=launch%2Fpatient+openid+fhirUser+offli

|   |   |   |   |   |   |   |   |   | Cancel Sequence |   |   |   |   |   | Cor | itinu | ie |
|---|---|---|---|---|---|---|---|---|-----------------|---|---|---|---|---|-----|-------|----|
| • | • | • | • | - |   | • | • | • | •               | • | • |   |   |   | •   | •     | •  |
| • | • | • | • | • | • | • | • | • | •               | • | • | • | • |   | •   | •     | •  |
| • | • | • | • | • | • | • | ٠ | • | •               | • | • | • | • | • | •   | •     | •  |
| • | • | • | • | • | • | • | • | • | •               | • | • | • | • | • | •   | •     | •  |
| • | • | • | • | • | • | • | • | • | •               | • | • | • | • | • | •   | •     | •  |
| • | • | • | • | • | • | • | • | • | •               | • | • | • | • | • | •   | •     | •  |
| • | • | • | • | • | • | • | • | • | •               | • | • | • | • | • | •   | •     | •  |
| • | • | • | • | • | • | • | • | • | •               | • | • | • | • | • | •   | •     | •  |
| • | • | • | • | • | • | • | • | • | •               | • | • | • | • | • | •   | •     | •  |
| • | • | • | • | ٠ | • | • | • | • | •               | • | • | • | • | • | •   | •     | •  |
| • | • | • |   |   |   |   |   |   |                 |   |   |   | - | - | •   | •     | •  |

### Select a Patient

After selecting continue, we are brought to the following page. here we pick a test patient to access. You may be presented with a variety of options, but all should work the same. I picked the first name for simplicity.

|                             |                |                         |        |          | •           | • •<br>• •                                                              | •                                       |                                                                | •   | • | •             | •                          |
|-----------------------------|----------------|-------------------------|--------|----------|-------------|-------------------------------------------------------------------------|-----------------------------------------|----------------------------------------------------------------|-----|---|---------------|----------------------------|
|                             |                |                         | •      | •        | •           | •                                                                       | •                                       | •                                                              | •   | • | ٠             | •                          |
|                             |                | Infern                  | o Demo | o FHIR S | Serve       | er                                                                      | •                                       |                                                                |     |   |               |                            |
|                             |                |                         |        |          |             |                                                                         |                                         |                                                                |     |   |               |                            |
| Show                        |                |                         |        |          |             |                                                                         |                                         |                                                                |     |   | Se            | arch                       |
| 10 \$                       |                |                         |        |          |             |                                                                         |                                         |                                                                |     |   | 56            | aron.                      |
| entries                     |                |                         |        |          |             |                                                                         |                                         |                                                                |     |   |               |                            |
| ID                          | Name           |                         |        |          | ÷           | Select                                                                  |                                         |                                                                |     |   |               | ¢                          |
| 85                          | Lucien408 Bo   | sco882                  |        |          |             | Select                                                                  |                                         |                                                                |     |   |               |                            |
| 355                         | Dustin31 Ritch | nie586                  |        |          |             | Salaat                                                                  |                                         |                                                                |     |   |               |                            |
|                             |                |                         |        |          |             | Select                                                                  |                                         |                                                                |     |   |               |                            |
|                             |                |                         |        |          |             | Select                                                                  |                                         |                                                                |     |   |               |                            |
| Showing 1 to 2 of 2 entries |                |                         |        |          |             | Select                                                                  |                                         | Previous                                                       | ;   | 1 | Nex           | t                          |
| Showing 1 to 2 of 2 entries |                |                         | •      | -        |             | Select                                                                  | •                                       | Previous                                                       | 3   | 1 | Nex           | t                          |
| Showing 1 to 2 of 2 entries |                | • • •                   | •      |          | . •         |                                                                         | •                                       | Previous                                                       |     | 1 | Nex           | t                          |
| Showing 1 to 2 of 2 entries | · · ·          | • • •                   | • •    | • • •    | • •         | 0<br>0<br>0                                                             | •                                       | Previous                                                       | • • | 1 | Nex           | t<br>•                     |
| Showing 1 to 2 of 2 entries | · · ·          | • • •                   | • •    |          | •<br>•<br>• | 0 0<br>0 0<br>0 0                                                       | •                                       | Previous                                                       | • • | 1 | Nex           | t<br>•                     |
| Showing 1 to 2 of 2 entries |                | • • •<br>• • •          | • •    |          |             | 0 0<br>0 0<br>0 0<br>0 0                                                | •                                       | Previous                                                       | • • | 1 | Nex           | t                          |
| Showing 1 to 2 of 2 entries |                | • • •<br>• • •<br>• • • | • •    |          |             | 0 0<br>0 0<br>0 0<br>0 0                                                | •                                       | Previous                                                       |     | 1 | Nex           | t<br>•                     |
| Showing 1 to 2 of 2 entries |                |                         |        |          |             | 0 0<br>0 0<br>0 0<br>0 0                                                | •                                       | Previous                                                       |     | 1 | Nex           | t<br>•<br>•                |
| Showing 1 to 2 of 2 entries |                |                         |        |          |             | 0 0<br>0 0<br>0 0<br>0 0<br>0 0<br>0 0                                  | •                                       | Previous<br>• •<br>• •<br>• •<br>•                             |     | 1 | Nex<br>•<br>• | t<br>•<br>•                |
| Showing 1 to 2 of 2 entries |                |                         |        |          |             | 0 0<br>0 0<br>0 0<br>0 0<br>0 0<br>0 0                                  | • • • • • • • • • • • • • • • • • • • • | Previous                                                       |     | 1 | Nex<br>•<br>• | t<br>•<br>•                |
| Showing 1 to 2 of 2 entries |                |                         |        |          |             | 0 0<br>0 0<br>0 0<br>0 0<br>0 0<br>0 0                                  | •                                       | Previous                                                       |     | 1 | Nex<br>•<br>• | t<br>•<br>•                |
| Showing 1 to 2 of 2 entries |                |                         |        |          |             | Select<br>0 0<br>0 0<br>0 0<br>0 0<br>0 0<br>0 0<br>0 0<br>0            | •                                       | Previous<br>• •<br>• •<br>• •<br>• •<br>• •<br>• •<br>• •<br>• |     | 1 | Nex<br>•<br>• | t<br>•<br>•                |
| Showing 1 to 2 of 2 entries |                |                         |        |          |             | Select<br>0 0<br>0 0<br>0 0<br>0 0<br>0 0<br>0 0<br>0 0<br>0            |                                         | Previous<br>• •<br>• •<br>• •<br>• •<br>• •<br>• •<br>• •<br>• |     | 1 | Nex           | t<br>•<br>•<br>•           |
| Showing 1 to 2 of 2 entries |                |                         |        |          |             | Select<br>0<br>0<br>0<br>0<br>0<br>0<br>0<br>0<br>0<br>0<br>0<br>0<br>0 |                                         | Previous                                                       |     | 1 | Nex           | t<br>•<br>•<br>•           |
| Showing 1 to 2 of 2 entries |                |                         |        |          |             | Select<br>0 0<br>0 0<br>0 0<br>0 0<br>0 0<br>0 0<br>0 0<br>0            |                                         | Previous                                                       |     | 1 | Nex           | t<br>•<br>•<br>•           |
| Showing 1 to 2 of 2 entries |                |                         |        |          |             | Select<br>0 0<br>0 0<br>0 0<br>0 0<br>0 0<br>0 0<br>0 0<br>0            |                                         | Previous<br>• • •<br>• •<br>• •<br>• •<br>• •<br>• •<br>• •    |     | 1 | Nex           | t<br>•<br>•<br>•<br>•      |
| Showing 1 to 2 of 2 entries |                |                         |        |          |             | Select<br>0 0<br>0 0<br>0 0<br>0 0<br>0 0<br>0 0<br>0 0<br>0            |                                         | Previous                                                       |     | 1 | Nex           | t<br>•<br>•<br>•<br>•<br>• |

### Select Authorizations

After selecting a patient, we are now asked to pick which authorizations to allow. (This simulates different 3rd party application authorizations). For example, if we unselect the "Medication Request" box, Inferno will give us an error and tell us we are unauthorized to access the medications for the patient. Please select which scopes you would like to authorize:

Iaunch/patient openid fhirUser offline\_access patient/Medication.read patient/AllergyIntolerance.read patient/CarePlan.read patient/CareTeam.read patient/Condition.read patient/Device.read patient/DiagnosticReport.read patient/DocumentReference.read patient/Encounter.read patient/Goal.read patient/Immunization.read patient/Location.read patient/MedicationRequest.read patient/Observation.read patient/Organization.read patient/Patient.read patient/Practitioner.read patient/Procedure.read patient/Provenance.read patient/PractitionerRole.read Authorize

### Access Results

After granting authorizations, Inferno will run tests to determine if the server abides by (In this case the ONC) implementation guides. It tests both the reactivity of the server, and the quality of the data contained within the database. From the tests shown, you can select a drop down menu to see the return codes for each individual test run.

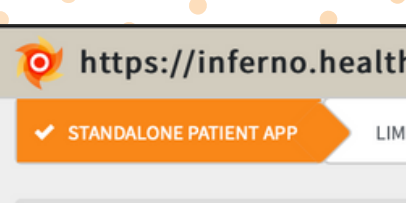

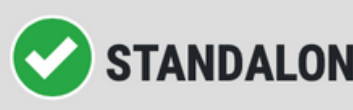

Result: Pass. Tests have successfully passed.

This scenario demonstrates the ability of a system to perform a Patient Standalone Launch to a SMART on FHIR 12 confidential client with a patient context, refresh token, and OpenID Connect (OIDC) I identity token. After launch, a simple Patient resource read is performed on the patient in context. The access token is then refreshed, and the Patient resource is read using the new access token to ensure that the refresh was successful. The authentication information provided by OpenID Connect is decoded and validated, and simple queries are performed to ensure that access is granted to all USCDI data elements.

CRErun Tests

Retrieve server's SMART on FHIR configuration

OpenID Connect - 7/7 Required Tests Passed - Show Details Use OpenID Connect ID token provided during launch sequence to authenticate user

Token Refresh - 5/5 Required Tests Passed - Show Details Use refresh token to get new access token and verify it can access resources.

| nit.gov  | /reference-server/   |                    | C Save            | ? Help |  |   |  |
|----------|----------------------|--------------------|-------------------|--------|--|---|--|
| ITED APP | EHR PRACTITIONER APP | SINGLE PATIENT API | MULTI-PATIENT API | OTHEF  |  | ≋ |  |

#### **STANDALONE PATIENT APP - FULL PATIENT ACCESS**

SMART On FHIR Discovery - 5/5 Required Tests Passed - Show Details

Standalone Launch With Patient Scope - 10/10 Required Tests Passed - Show Details Perform Standalone SMART launch sequence and test OpenID Connect and token refresh functionality.

Unrestricted Resource Type Access - 14/14 Required Tests Passed - Show Details Verify that patients can grant access to all necessary resource types.

Next 🕨

**STEP 1 OF 6** 

### Interpreting Results

Admittedly, the return codes and responses for individual tests are pretty dense for someone (like myself) unfamiliar with building and testing servers.

Standalone Launch With Patient Perform Standalone SMART launch segu Test Results Inputs HTTP Requests SPB-OSLS-01: OAuth 2.0 authorize endpo SPB-OSLS-02: OAuth server redirects clie SPB-OSLS-03: Inferno client app receives SPB-OSLS-04: OAuth token exchange end SPB-OSLS-07: OAuth token exchange req SPB-OSLS-08: OAuth token exchange res SPB-OSLS-09: OAuth token exchange res SPB-OSLS-10: Patient-level access with C SPB-OSLS-11: Server rejects unauthorize SPB-OSLS-12: OAuth token exchange res

SMART On FHIR Discovery - 5/5 Re

Retrieve server's SMART on FHIR configu

|                                                                                                    | •   |   |  |  |  |  |  |  |  |  |  |  |
|----------------------------------------------------------------------------------------------------|-----|---|--|--|--|--|--|--|--|--|--|--|
|                                                                                                    | •   |   |  |  |  |  |  |  |  |  |  |  |
| uired Tests Passed - Show Details<br>ration                                                                                            |     |   |  |  |  |  |  |  |  |  |  |  |
| Scope - 10/10 Required Tests Passed - Hide Details<br>ence and test OpenID Connect and token refresh functionality.<br>s Outputs About |     |   |  |  |  |  |  |  |  |  |  |  |
| int secured by transport layer security results                                                                                        |     |   |  |  |  |  |  |  |  |  |  |  |
| nt browser to app redirect URI results ←                                                                                               |     |   |  |  |  |  |  |  |  |  |  |  |
| code parameter and correct state parameter from OAuth server at redirect URI results                                                   |     |   |  |  |  |  |  |  |  |  |  |  |
| point secured by transport layer security results                                                                                      |     |   |  |  |  |  |  |  |  |  |  |  |
| uest succeeds when supplied correct information results                                                                                | → • | • |  |  |  |  |  |  |  |  |  |  |
| oonse body contains required information encoded in JSON results                                                                       | •   | ) |  |  |  |  |  |  |  |  |  |  |
| oonse includes correct HTTP Cache-Control and Pragma headers results                                                                   | •   | ł |  |  |  |  |  |  |  |  |  |  |
| penID Connect and Refresh Token scopes used. results                                                                                   | •   |   |  |  |  |  |  |  |  |  |  |  |
| d access results                                                                                                    | →   |   |  |  |  |  |  |  |  |  |  |  |
| oonse body contains patient context and patient resource can be retrieved results                                                      | →   |   |  |  |  |  |  |  |  |  |  |  |
|                                                                                                    |     |   |  |  |  |  |  |  |  |  |  |  |
|                                                                                                    |     |   |  |  |  |  |  |  |  |  |  |  |
|                                                                                                    |     |   |  |  |  |  |  |  |  |  |  |  |

### Additional Testing

After performing tests for Standalone patient apps, additional tests can be run for different use cases - API access, practitioner access, and other tests can be run to assess how the FHIR server conforms to the implementation guides.

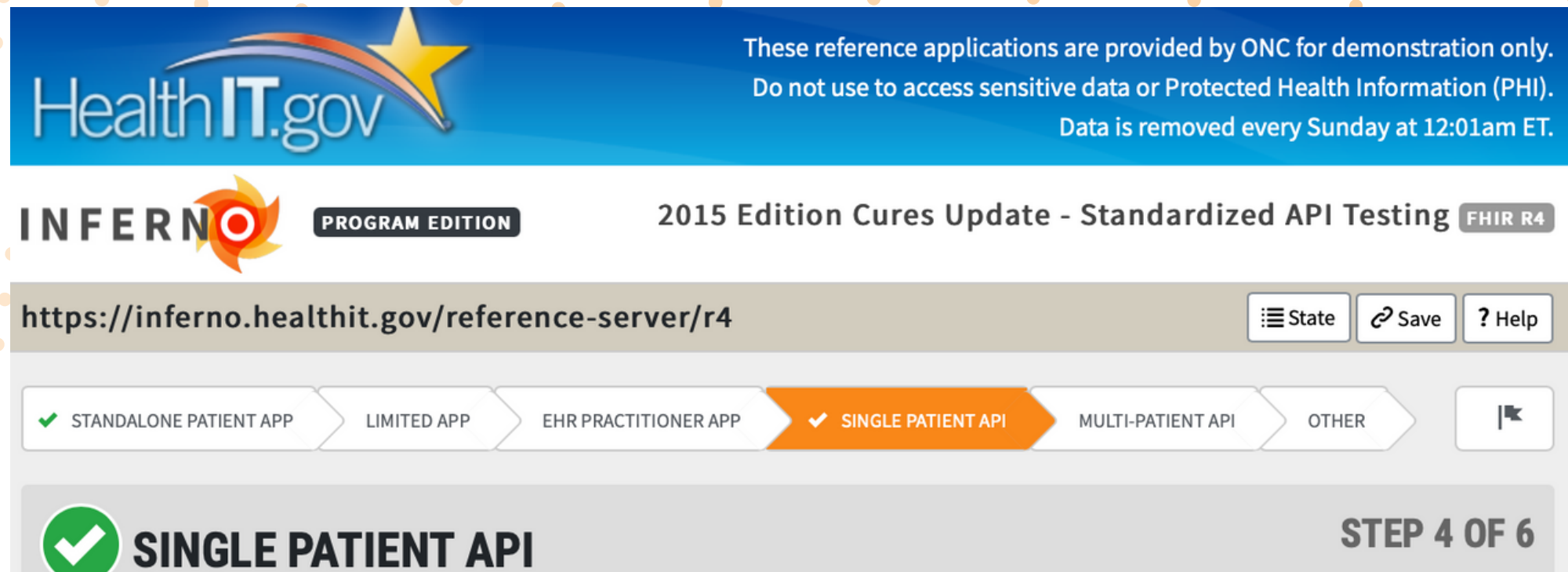

Result: Pass. Tests have successfully passed.

For each of the relevant USCDI data elements provided in the conformance statement, this test executes the required supported searches 🗹 as defined by the US Core Implementation Guide v3.1.1. The test begins by searching by one or more patients, with the expectation that the Bearer token provided to the test grants access to all USCDI resources. It uses results returned from that query to generate other queries and checks that the results are consistent with the provided search parameters. It then performs a read on each Resource returned and validates the response against the relevant profile 🖾 as currently defined in the US Core Implementation Guide. All MUST SUPPORT elements must be seen before the test can pass, as well as Data Absent Reason to demonstrate that the server can properly handle missing data. Note that Encounter, Organization and Practitioner resources must be accessible as references in some US Core profiles to satisfy must support requirements, and those references will be validated to their US Core profile. These resources will not be tested for FHIR search support.

🎞 Rerun Tests

#### I Back

Capability Statement - 5/5 Required Tests Passed - Show Details Retrieve information about supported server functionality in the Capability Statement.

Next 🕨

Conclusion

Impressions Applications Resources

### Inferno Impressions

While still in development, Inferno seems a promising tool in testing the production of FHIR servers. However, the extent to which JP Systems may have use of it is questionable.

### Inferno is mainly aimed at testing API and Server compatibility

Server Development - As opposed to programs like Diameter health that JP Systems currently uses, Inferno seems to be more aimed towards those developing new FHIR servers. More attention (and tests) are devoted to testing how servers respond to requests than the quality of data contained in the database.

Data Quality - While there are some tests devoted to the quality of data stored within the FHIR servers, this does not seem to be the main purpose of Inferno. While further development may include increased attention to data quality, it currently takes the back seat to server compatibility testing.

### Inferno Applications

For JP Systems data quality, the current applications of Inferno are limited. It is incredibly difficult to get a working instance of the software outside of the built in test cases, and the analysis of data quality is not currently a priority.

### Further development is needed before Inferno can be used effectively

Server Testing - Even in its applications as a server testing software, Inferno has a long way to come before it can be used extensively. The lack of documentation (and deprecated instructions on Github) make running the software difficult. Once running, the test results are also difficult to decode, and provide little help to those not trained technically in server architecture.

**Data Quality -** As was previously stated, data quality is not currently the priority for Inferno, and until (or if) improvements to this are made, Inferno may not be of much use for JP Systems data quality.

### Sources

#### ONC is FHIR'd up: Unwrapping the new Inferno Testing Suite - Health IT Buzz

https://www.healthit.gov/buzz-blog/interoperability/onc-is-fhird-up-unwrapping-the-new-inferno-testingsuite

#### Inferno Program Edition Documentation

https://github.com/onc-healthit/inferno-program

#### Inferno Community Edition Documentation

https://github.com/onc-healthit/inferno

#### Github Walkthrough

https://github.com/onc-healthit/inferno/wiki/Walkthrough

#### Inferno

https://inferno.healthit.gov

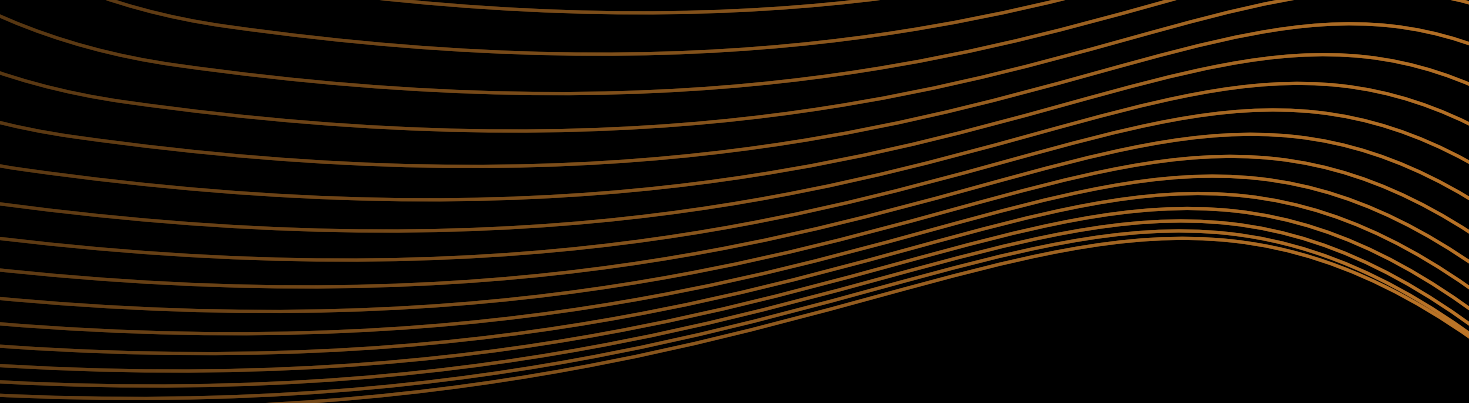